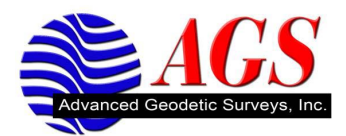

## Internet Setup using TSC3 internal modem

1. Open Trimble Access and click on Internet Setup.

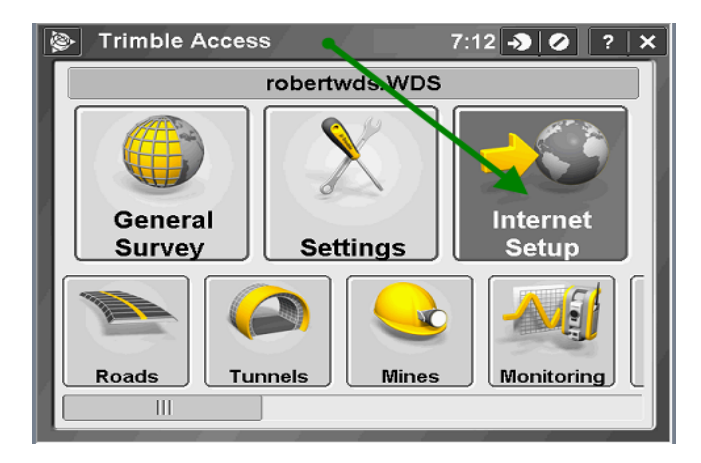

2. Click New/Edit

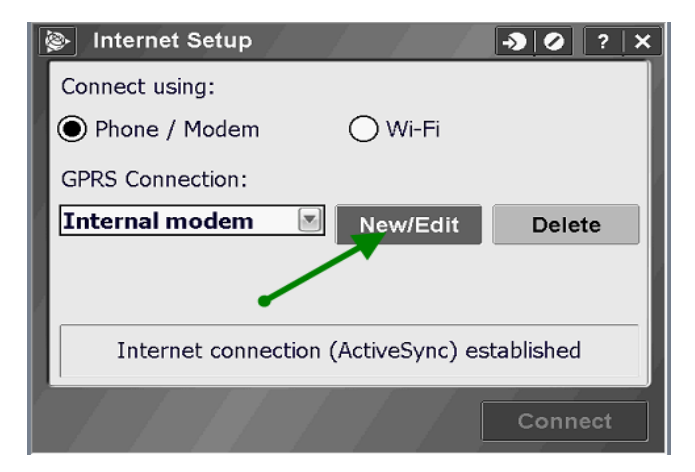

3. Click Next

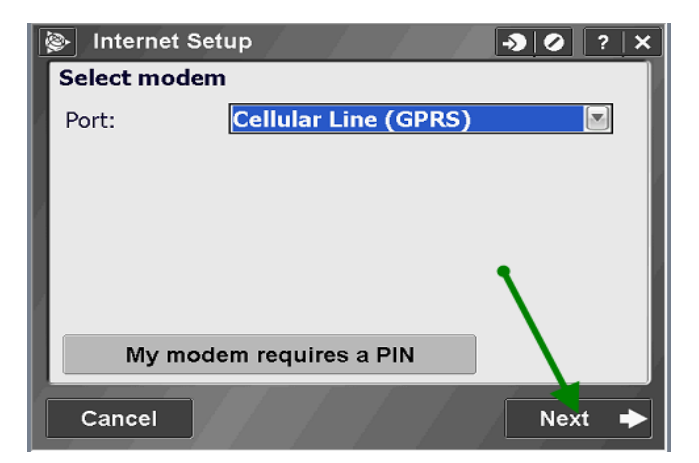

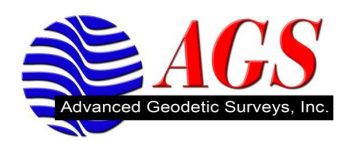

4. Pick your Home network (usually USA), then pick the service provider you are using (usually AT&T or Verizon), and finally you can pick your Plan.

For AT&T the best choice is "non-contract" (WAP.Cingular)

For Verizon you can just pick "default"

## Ensure that "Auto Detect" is unchecked...

## Click the Next button.

| 🗞 Internet Setup             |
|------------------------------|
| Select service               |
| Home network location:       |
| USA                          |
| Service provider:            |
| AT&T                         |
| Plan:                        |
| non-contract 🛛 🗖 Auto detect |
|                              |
| Add service provider Detect  |
| Cancel 🔶 Ack Next 🔶          |

5. You can leave the connection name as Internal Modem, and click Finish. It will ask if you want to overwrite the connection...Just say "Yes"

| 📡 Internet Setup | / / |   |      | A 🕛 | ? X |
|------------------|-----|---|------|-----|-----|
| Confirm settings |     |   |      |     |     |
| Connection name: |     |   |      |     |     |
| Internal modem   |     |   |      |     |     |
| -                |     |   |      |     |     |
|                  |     |   |      |     |     |
|                  |     |   |      |     |     |
|                  |     |   |      |     |     |
|                  |     |   |      |     |     |
| Cancel           |     | + | Back | Fin | ish |

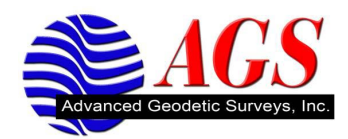

6. After it configures your new connection...You can hit "Connect" to see if you connection is working properly.

| Dinternet Setup           | 🔊 🚺 ? 🗙 |
|---------------------------|---------|
| Connect using:            |         |
| Phone / Modem Wi-Fi       |         |
| GPRS Connection:          |         |
| Internal modem 💌 New/Edit | Delete  |
|                           |         |
|                           |         |
| Internet not connected    |         |
|                           | Connect |

7. When it connects your screen should look like this below...

| 🚁 Internet Setup 🛛 🕘 ? 🗙                      |
|-----------------------------------------------|
| Connect using:                                |
| Phone / Modem Wi-Fi                           |
| GPRS Connection:                              |
| Internal modem 💌 New/Edit Delete              |
|                                               |
| l                                             |
| Internet connection (Internal mo) established |
|                                               |
| Hang up                                       |

If your connection doesn't connect, try again. If it still doesn't connect, pull the battery and check the SIM card. Once it boots back up, go back into Internet Setup and try to connect again.

If it still doesn't connect, check with your service provider to make sure the SIM card is programmed properly.